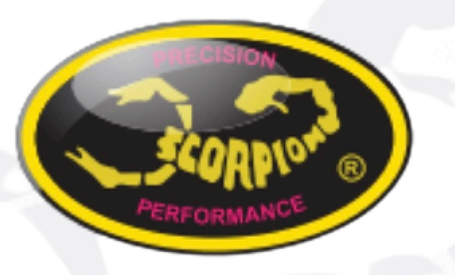

# **Scorpion Power System**

www.scorpionsystem.com

# Scorpion Tribunus III Telemetry + JR DMSS Protocol : User Guide

### I.Software

1. Connect Tribunus III ESC to your PC using USB-C Cable (or Vlink II cable + diode cable).

2. Make sure you are using <u>FW 16 or higher</u>

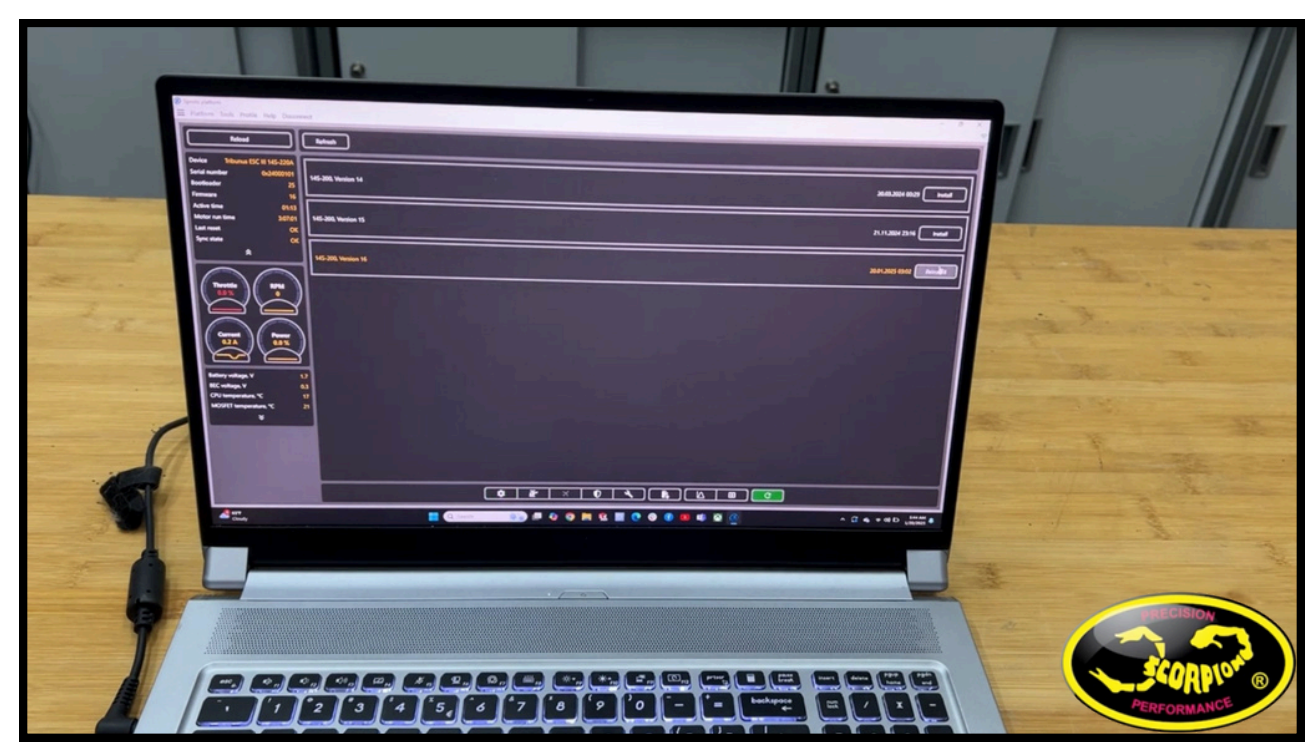

#### NOTE: JR DMSS protocol is functional with <u>Scorpion Tribunus III ESCs ONLY</u>

**3. Select JR DMSS Port in value A5 - Communication Protocol** 

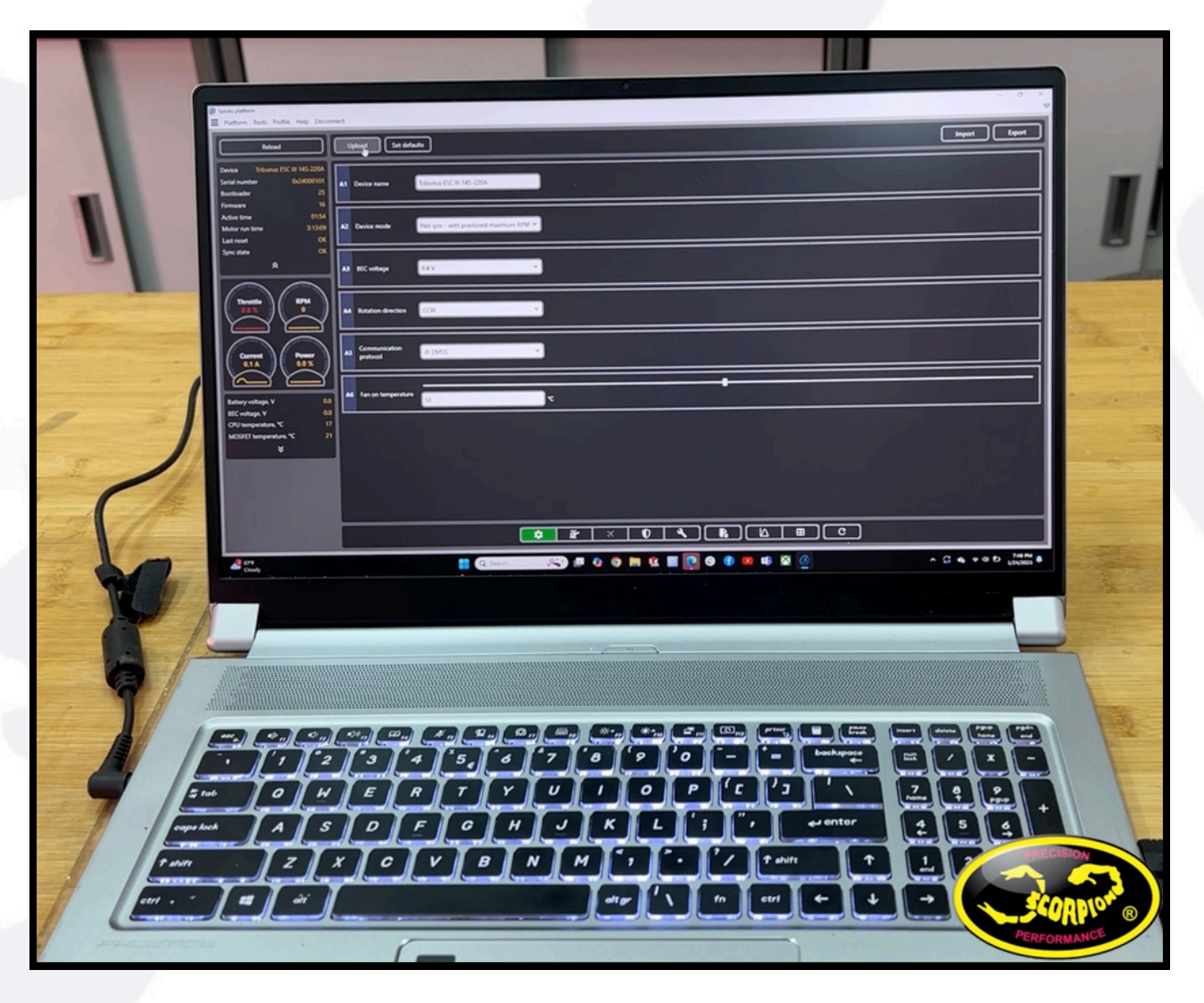

Make sure your JR remote, is as well updated to the latest FW to ensure proper function !

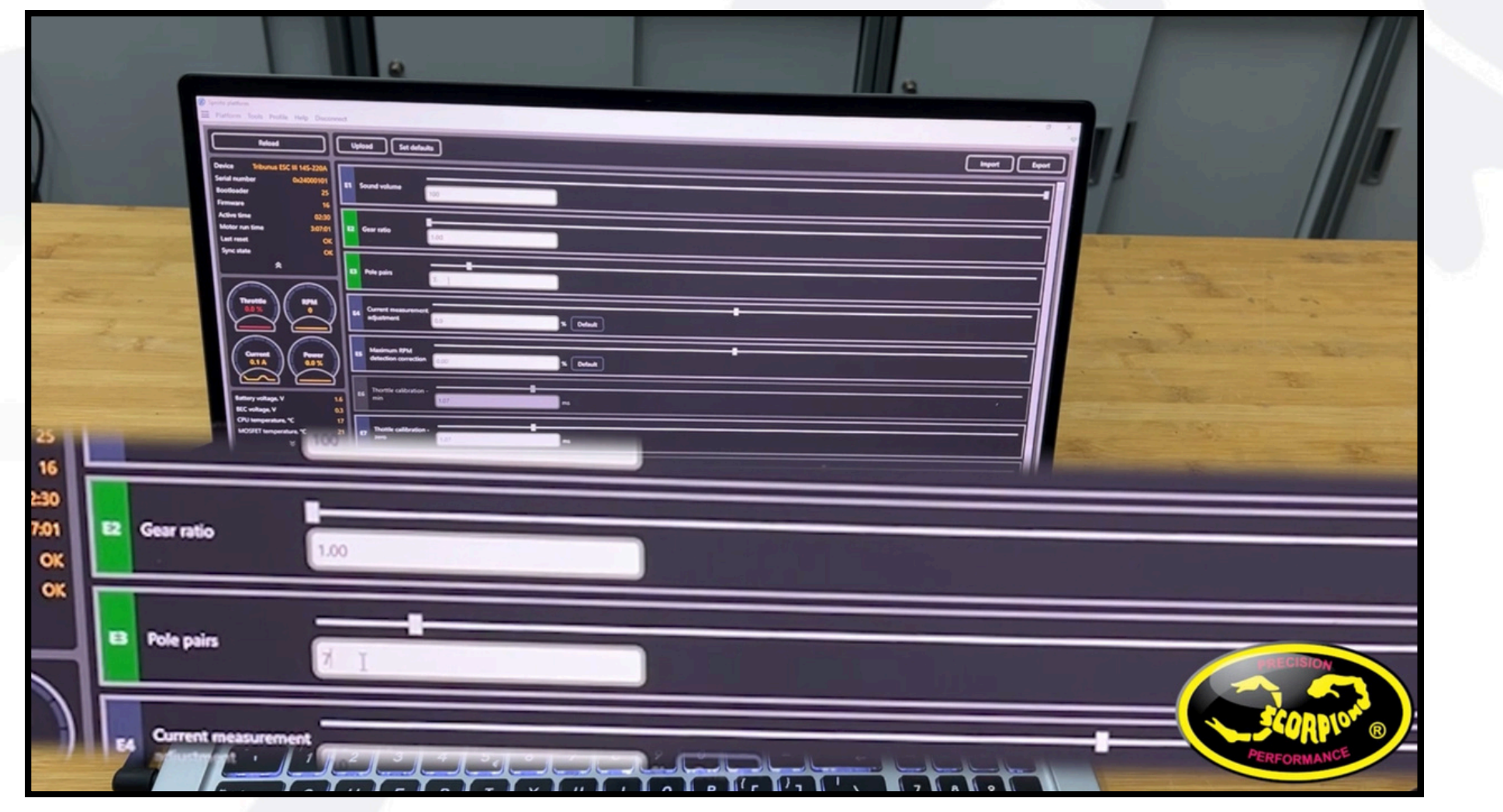

4. Set the correct pole pair (E3) and gear ratio (E2)

Note: Pole pair is 1/2 of the pole count of the motor (pole count / 2 = pole pairs) Note : If you do not set pole pair and gear ratio the electrical RPM will be displayed in the telemetry field rather than mechanical RPM

## **II.Hardware connection**

#### 5. Connect your Tribunus-III ESC to your JR PROPO receiver

- Connection is made with a simple male to male servo extension cable (patch cable)
- Connect the PC.PORT of the ESC, to the SENS port of the JRPROPO receiver

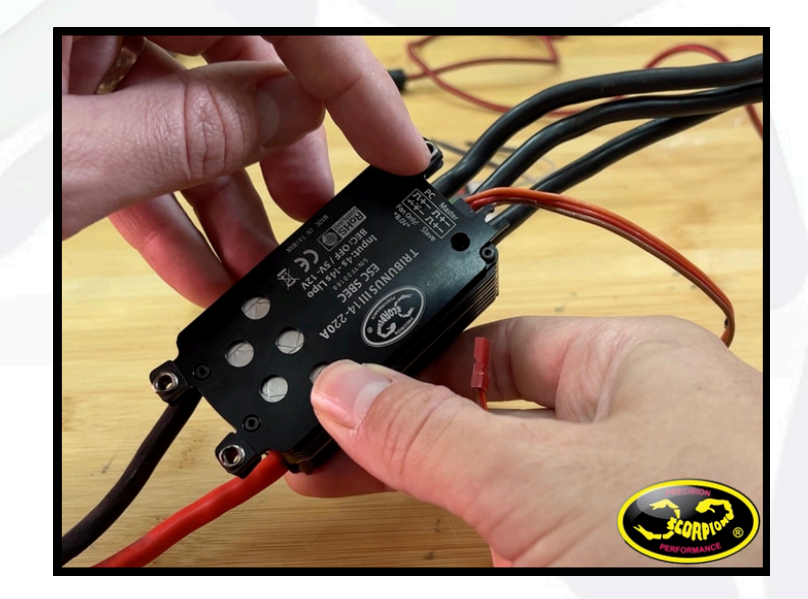

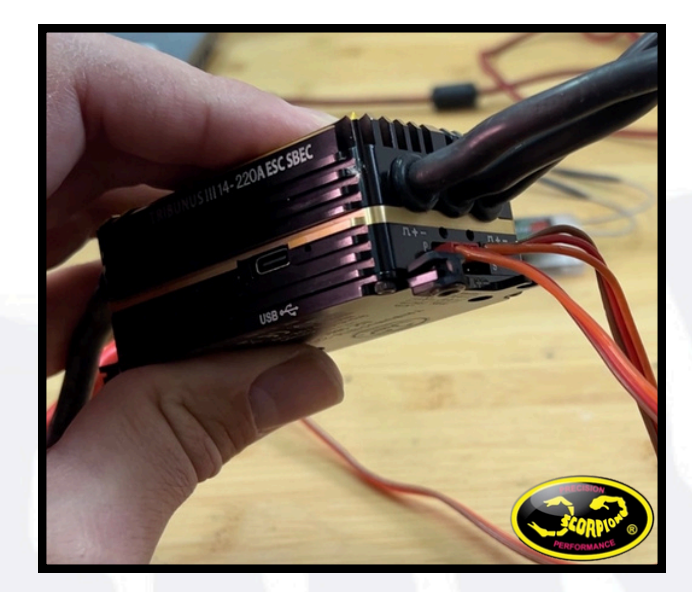

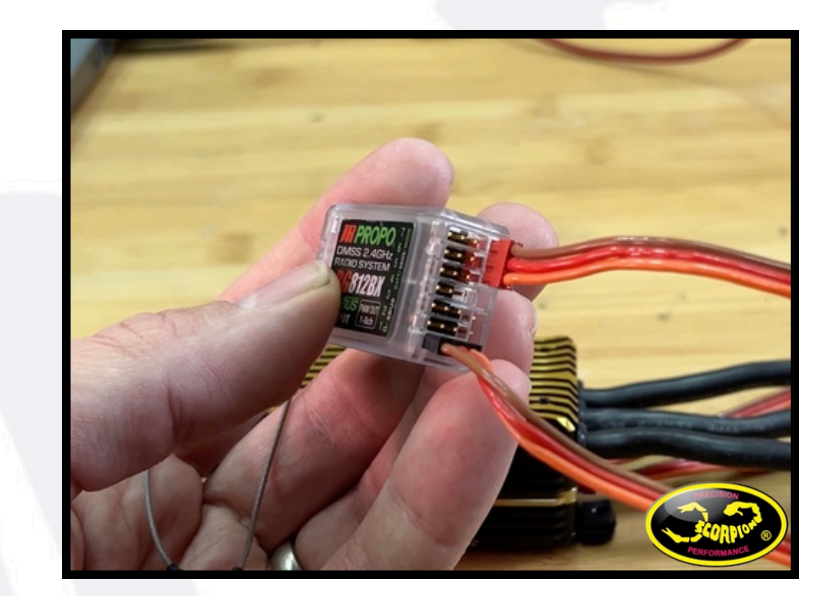

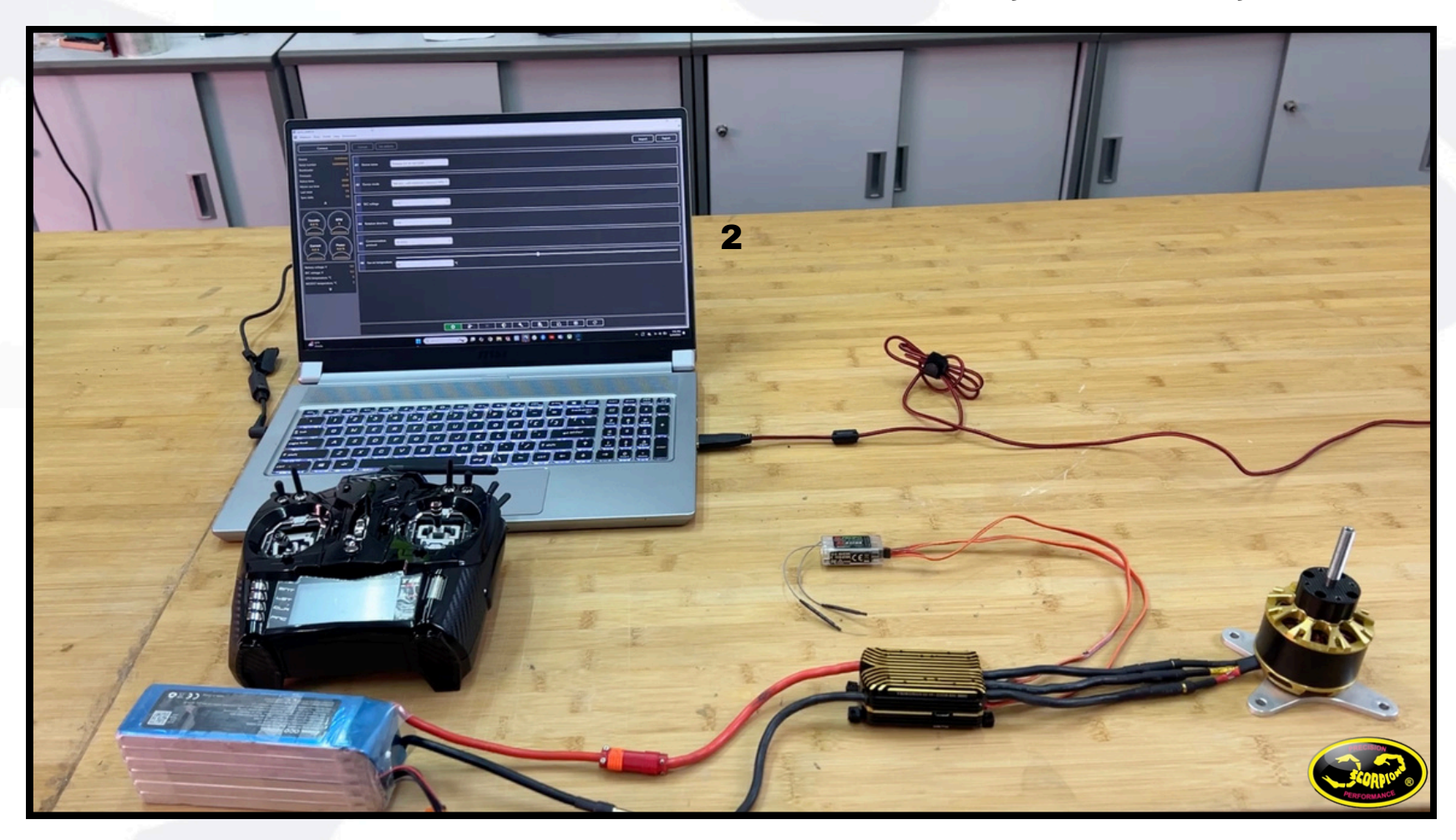

### 6.Remove propeller / pinion from the motor, check all connections, and apply suitable battery power to the ESC

## III.Transmitter setup

1- Scroll to the telemetry page --> Press INH and select the data wanted -->telemetry values you can set are--> TEMP-RPM-AMP-CONSUMPTION-VOLTAGE

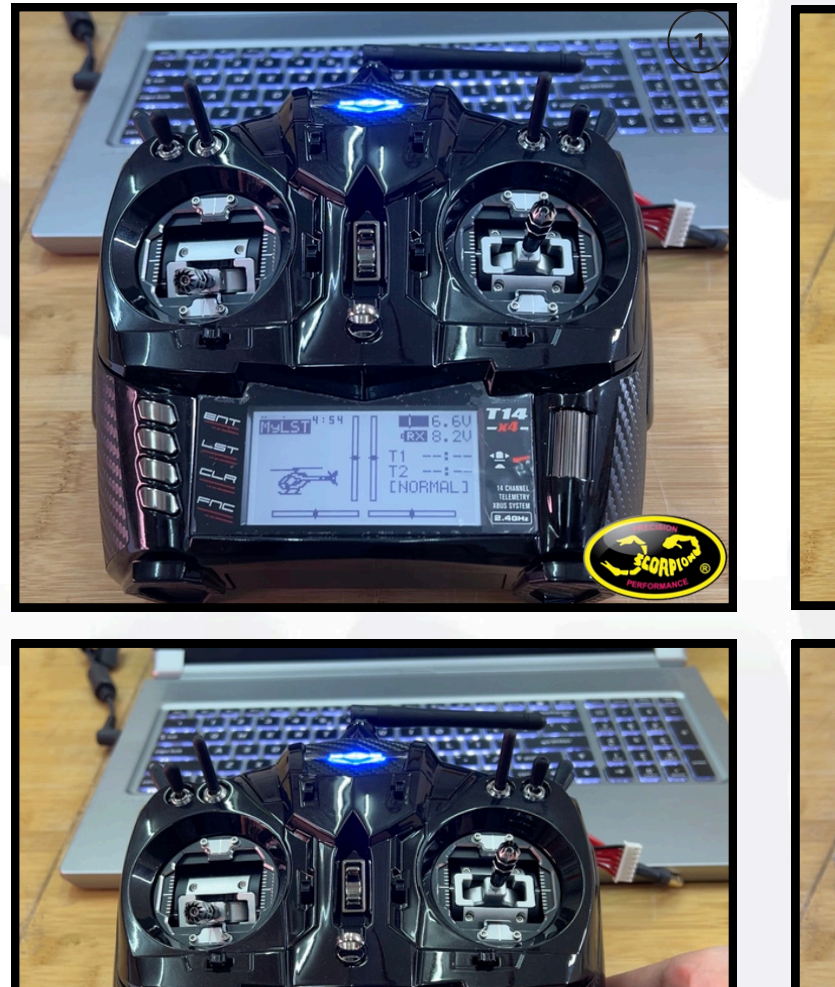

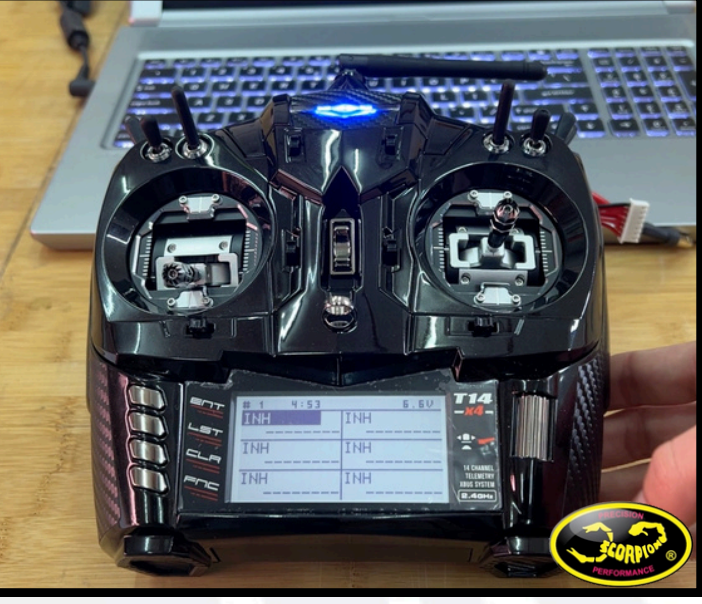

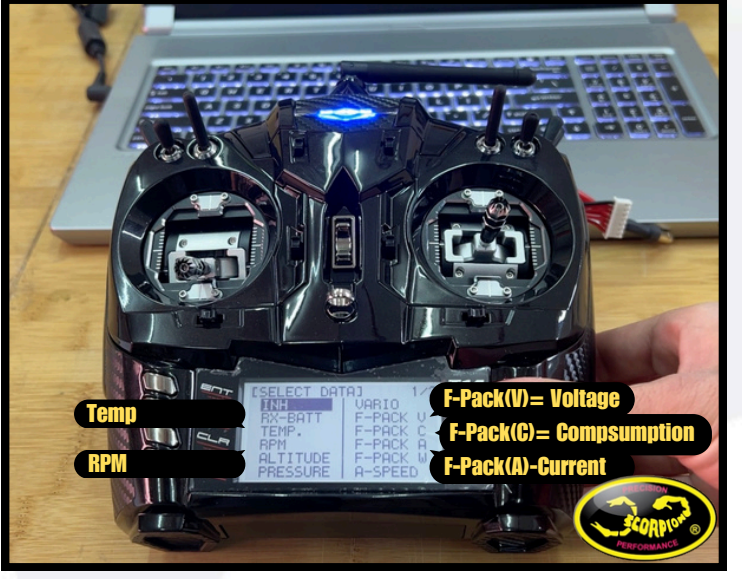

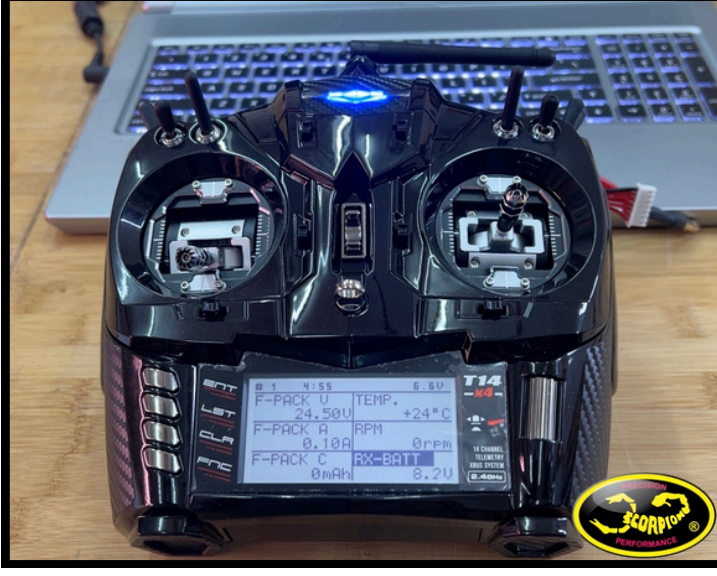

Go back to main page

2-Set the data more precisely (Capacity amount of the battery or voltage alarm) Function list --> scroll to System list--> telemetry--> choose the data

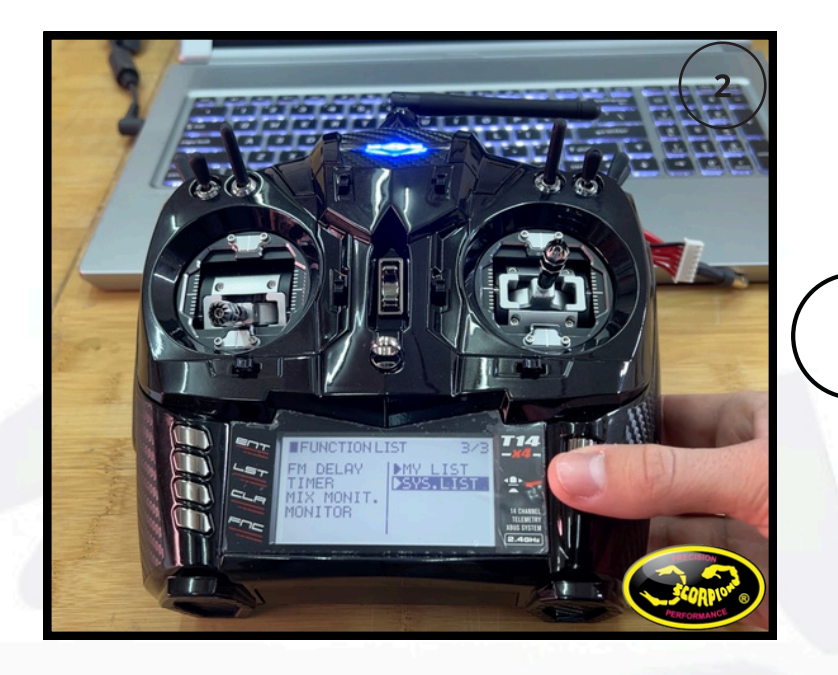

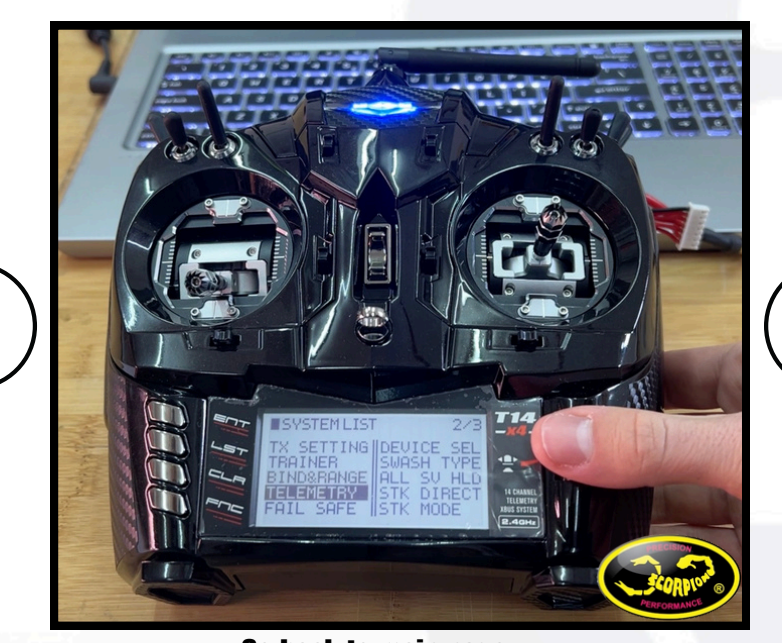

Go back to main page Example for the capacity alarm

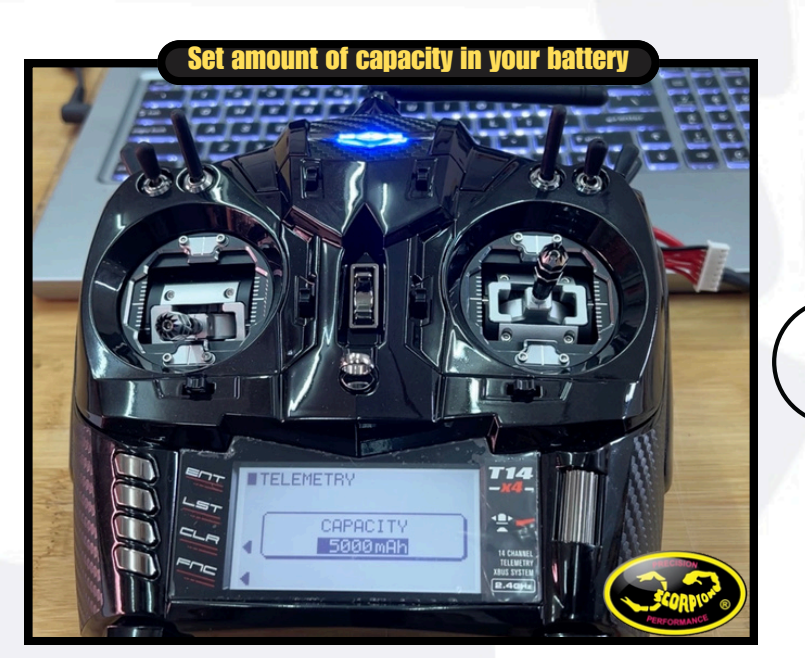

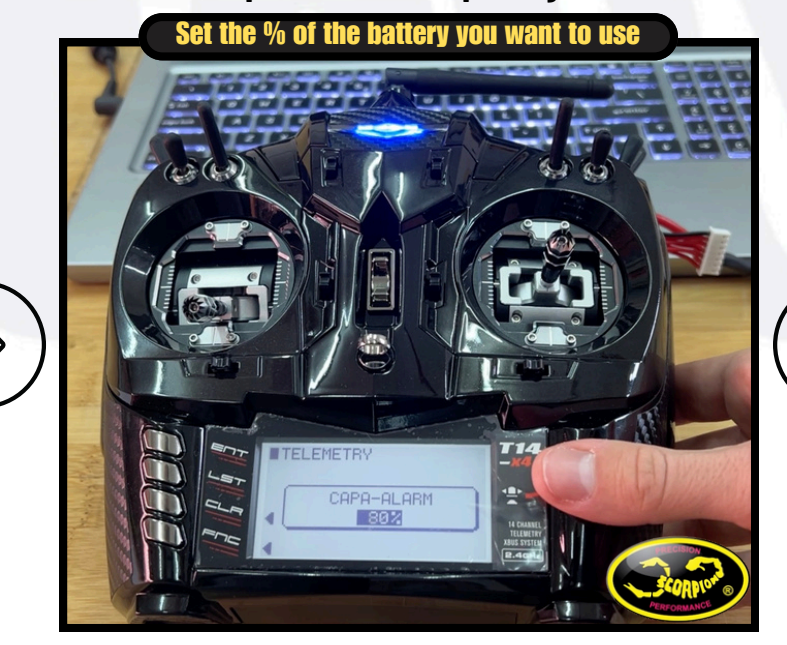

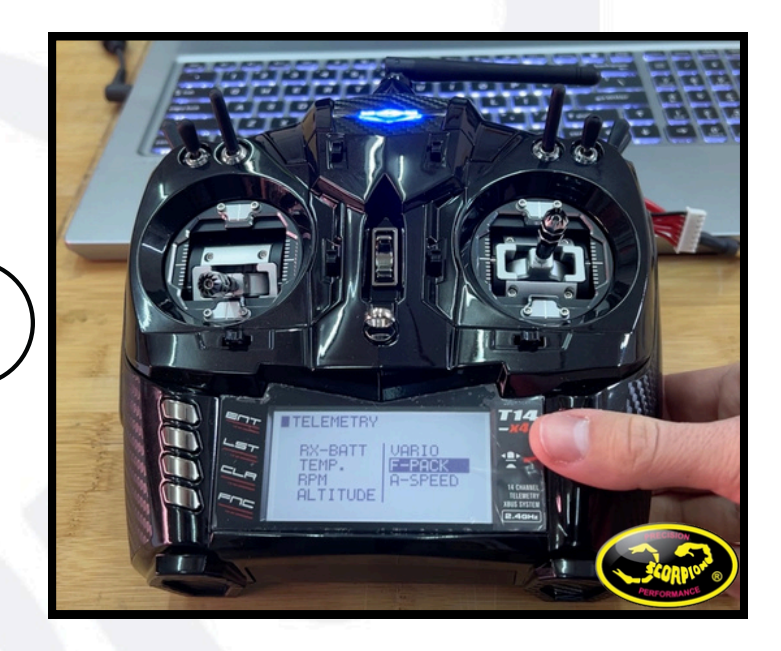

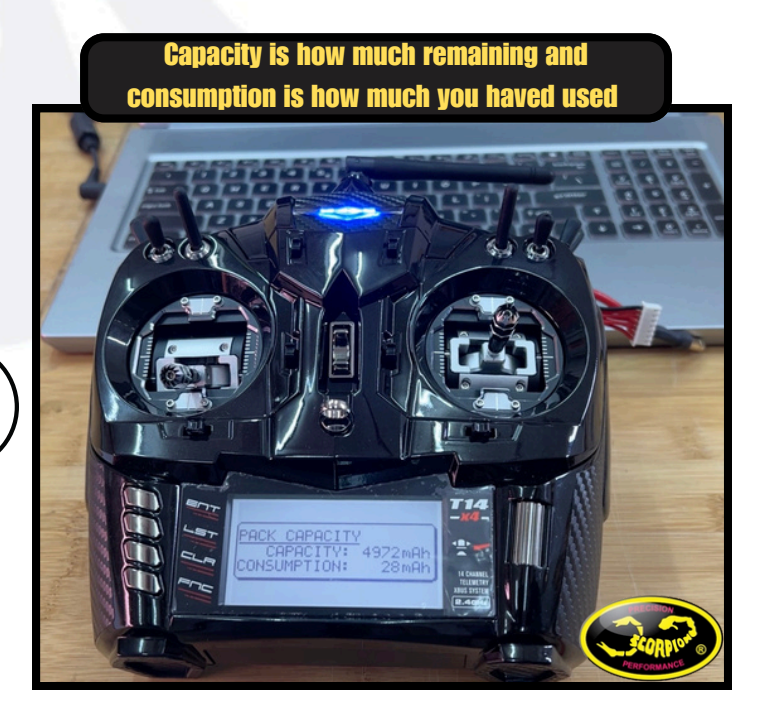

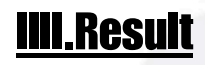

- Set the widgets with your desired values according to your preference.
- Values sent by the ESC are : Voltage / Temp / AMP/RPM / Consumption

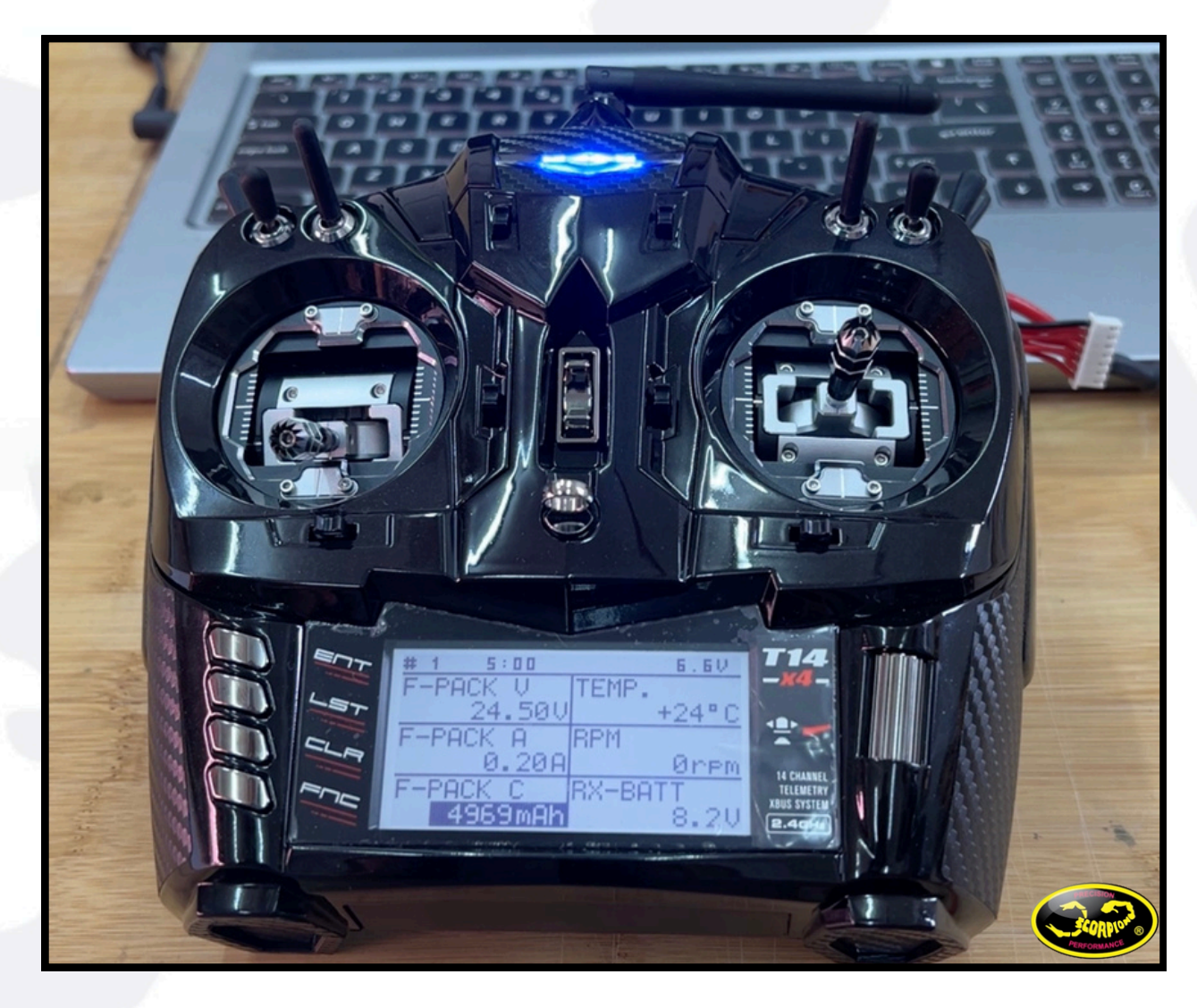